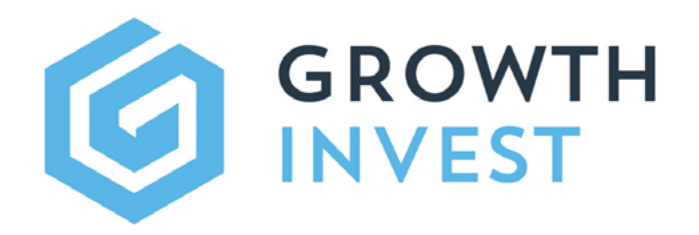

GROWTH

Log in to your account

Platform Guide Series - Adviser Editi SETTING UP A CLIENT ACCOUNT

Platform Guide Series - Adviser Edition SETTING UP A CLIENT ACCOUNT

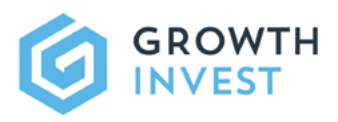

# SETTING UP A CLIENT ACCOUNT

# INTRODUCTION

Welcome to the GrowthInvest client portal, which is the access point for clients. This guide will take you through how to set up client accounts, and how they will securely be provided with access to the portal. Once they are registered, your clients will have all they need to keep track of their account, all within a secure, branded portal:

- A summary view of their portfolio on the client dashboard
- A detailed portfolio view, including up to date valuation, details and all documents
- Access via their desktop and mobile devices
- · Review and edit their personal information, upload relevant documents, and reset passwords and security.

Clients can be added to the GrowthInvest platform in the following ways:

- By intermediary users with the appropriate access level on the platform.
- By GrowthInvest via a secure data transfer (often used for initial set up of multiple clients).
- By the client registering themselves directly on the platform.

This guide focuses primarily on the set up of client accounts by intermediary users via the "Create a Client" functionality.

Please note that for new client accounts, there are a series of checks and a 48 hour minimum period in advance of a full investment account being authorised.

# NAVIGATION

After logging into the GrowthInvest portal, navigate to the Clients area which can be found underneath the Portfolio tab (Portfolio>Clients).

In this section, you can view a summary of all available existing clients, their status, adviser, and portfolio summary, as well as add new clients to the portal.

¢ Portfolio ~

( Dashboard Portfolio Detail

Clients Transaction

WINVE

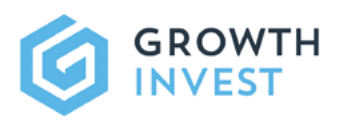

2

4

ILTER

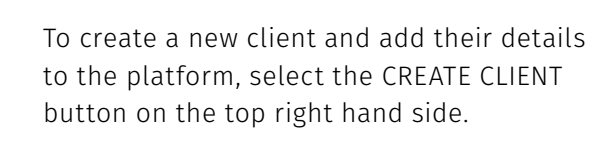

ti briron

Settoral In Prote Number 200 Protect

Addresses ann anners ertheum ha spri Linkerth Barit Accounts ann Jane an

**4**100

This will result in an initial pop screen to capture the key client details such as name, email, address, Date of Birth, national insurance number et cetera.

Growth

CREATE CLIENT  $\oplus$ 

Platform Cash Balance 🔥

Most of the fields on the form are required at this stage and will become red if left blank or filled out incorrectly.

|                                                    | National Insurance          | Number |
|----------------------------------------------------|-----------------------------|--------|
|                                                    | Date of Birth is a required | held   |
| e bestimetran<br>Abad a 105 person for tax removal | DD/MM/YYYY                  |        |
| had a day                                          | Date of Birth               |        |
| in)                                                |                             |        |
| 1941 B                                             |                             |        |
|                                                    |                             |        |
|                                                    |                             |        |
|                                                    |                             |        |
|                                                    |                             |        |
| LASCE @                                            |                             |        |
| and some                                           |                             |        |
| and a factorized                                   |                             |        |

onal insurance Number is a required fiel

| Create Client                                                                                                    |                                                                                                    |
|----------------------------------------------------------------------------------------------------|----------------------------------------------------------------------------------------------------|
| ADD BANK ACCOUNT                                                                                                    |                                                                                                    |
| - Successing                                                                                                    |                                                                                                    |
|                                                                                                    |                                                                                                    |
| tonted Kingdom                                                                                                    |                                                                                                    |
| Tax Certificate Destination                                                                                                    |                                                                                                    |
| Client                                                                                                    |                                                                                                    |
| Is this individual a US person for tax reas                                                                                                    | ons?                                                                                                    |
| Is this individual classed as a Politically I                                                                                                    | ixposed person?                                                                                                |
| Can this user log into the platform?                                                                                                    |                                                                                                    |
| iventor type                                                                                                    |                                                                                                    |
| rign wet worth                                                                                                    |                                                                                                    |
|                                                                                                    |                                                                                                    |
| Adviser Accounts                                                                                                    |                                                                                                    |
| White Pebble Wealth                                                                                                    | Adviser Accounts                                                                                               |
| White Pebble Wealth                                                                                                    | Adviser Accounts                                                                                               |
| White Pebble Wealth Answer White Pebble Wealth                                                                                                    | Adviser Accounts<br>White Pebble Wealth                                                                        |
| White Pebble Wealth Atrian White Pebble Wealth Primary Contact Inter-Contact                                                                                                    | Adviser Accounts<br>White Pebble Wealth                                                                        |
| White Pebble Wealth White Pebble Wealth White Pebble Wealth Primary Contact Primary Contact Pr                                                                                                    | Adviser Accounts<br>White Pebble Wealth<br>Advisar<br>White Pebble Wealt                                       |
| Anter Addets                                                                                                    | Adviser Accounts<br>White Pebble Wealth<br>Advisar<br>White Pebble Wealt                                       |
| Anter Actions<br>White Pebble Wealth<br>Mine Pebble Wealth<br>Promary Contact<br>Promary Contact<br>Promary Contact Actions<br>Promary Contact Actions<br>Promar | Adviser Accounts<br>White Pebble Wealth<br>Advisar<br>White Pebble Wealt                                       |
| Andref Addunts This Pebble Wealth This Pebble Wealth Primary Contact Primary Contact Primary C                                                                                                    | Adviser Accounts<br>White Pebble Wealth<br>Advisar<br>White Pebble Wealt<br>Primary Contact<br>Primary Contact |
| White Public Wealth White Public Wealth White Public Wealth White Public Wealth Minary Contact Minary Contact Minary Contact Among Contact a separative Advised                                                                                                    | Adviser Accounts<br>White Pebble Wealth<br>Advisar<br>White Pebble Wealt<br>Primary Contact<br>Primary Contact |

There is an Adviser Account section within the pop-up which requires the client to be associated with a specific intermediary firm and "Primary Contact". This would most commonly be the relevant financial adviser, and can only be selected from a drop down list of registered users.

> Please note that the selection of the Primary Contact will feed into any agreed client structure or client visibility (see "Visibility" notes below).

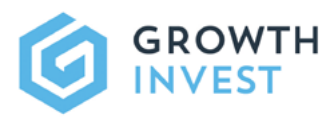

5

Once you have completed and checked all the details in the initial pop up form, simply press the "submit" button at the bottom of the form which will create both the client and the account.

| 555 Startmint Mr contract of<br>how on an interpretation of tracking to a series start a complete to a contract start by d for tracking the<br>series and the series of the series of the series of the series of the series of the<br>series of the series of the series of the series of the series of the series of the<br>series of the series of the series of the series of the series of the series of the<br>series of the series of the series of the series of the series of the series of the<br>series of the series of the series of the series of the series of the series of the<br>series of the series of the series of the series of the series of the series of the<br>series of the series of the series of the series of the series of the series of the<br>series of the series of the series of the series of the series of the series of the<br>series of the series of the series of the series of the series of the<br>series of the series of the series of the series of the series of the<br>series of the series of the series of the series of the series of the series of the<br>series of the series of the series of the series of the series of the series of the<br>series of the series of the series of the series of the series of the series of the<br>series of the series of the series of the series of the series of the series of the series of the<br>series of the series of the series of the series of the series of the series of the series of the<br>series of the series of the s | 1987                                                                                                    |
|----------------------------------------------------------------------------------------------------|----------------------------------------------------------------------------------------------------|
| ufile<br>a seas                                                                                                    |                                                                                                    |
|                                                                                                    | atrus .                                                                                                    |
|                                                                                                    | B State Long, Sold, and John State (2019)                                                                                                    |
|                                                                                                    | an ann A                                                                                                    |
| u tum                                                                                                    |                                                                                                    |
| n hit doutine ton                                                                                                    | NUMBER OF TAXABLE PARTY OF TAXABLE PARTY |
|                                                                                                    |                                                                                                    |
| 0.5m                                                                                                    | Distance and A                                                                                                    |
| N MIFA                                                                                                    |                                                                                                    |
|                                                                                                    | ALCONOMIC DE LA CONTRACTÓRIA DE LA CONTRACTÓRIA DE LA CONTRACTÓRIA DE LA CONTRACTÓRIA DE LA CONTRACTÓRIA DE LA C                                                                                                    |
|                                                                                                    |                                                                                                    |
| and and                                                                                                    |                                                                                                    |
|                                                                                                    | Con des                                                                                                    |
|                                                                                                    |                                                                                                    |
|                                                                                                    |                                                                                                    |
| of t                                                                                                    | 0 * * *                                                                                                    |

You will now be able to see and access the account via the Client section, to add any additional information that may be required, and allow you to run final checks in advance of submitting the client's account application.

When you are in the relevant Client Account, you will see a number of different tabs at the top. There are some sections, such as Appropriateness, which are likely to require further attention and answers as part of our client due diligence process.

Any sections that require further information will be marked with a red dot.

(💌)

£0

& Charges

Bank Ad

Top account Account 1

20 - 20 - 20

912763092730

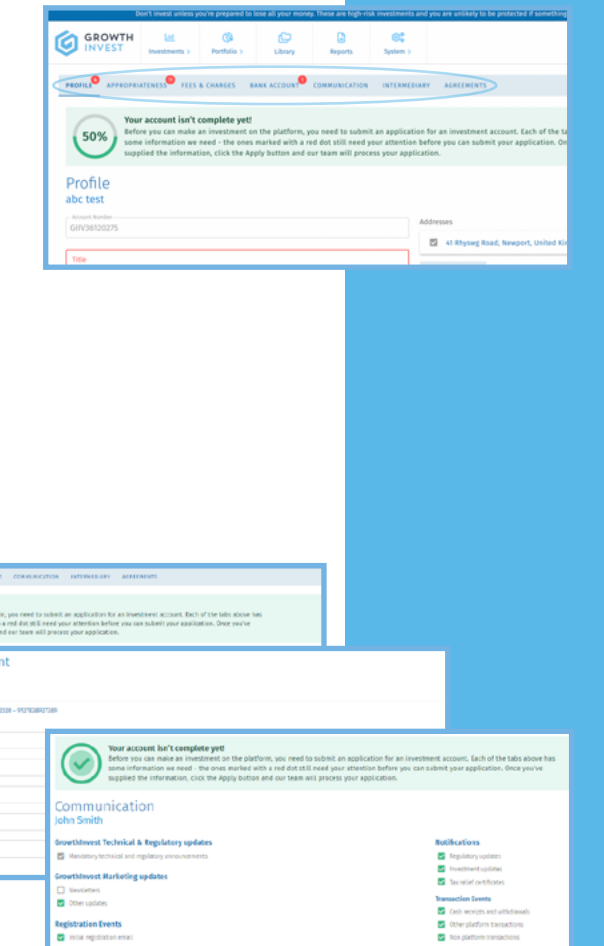

7

6

Please check all sections carefully, including Fees and Bank Account.

Within the Communication tab you can define which updates and notifications the client will receive.

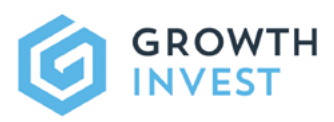

8

As the GrowthInvest portal offers the option of a consolidated account view for each client, within the Intermediary section you will see all accounts relating to the client.

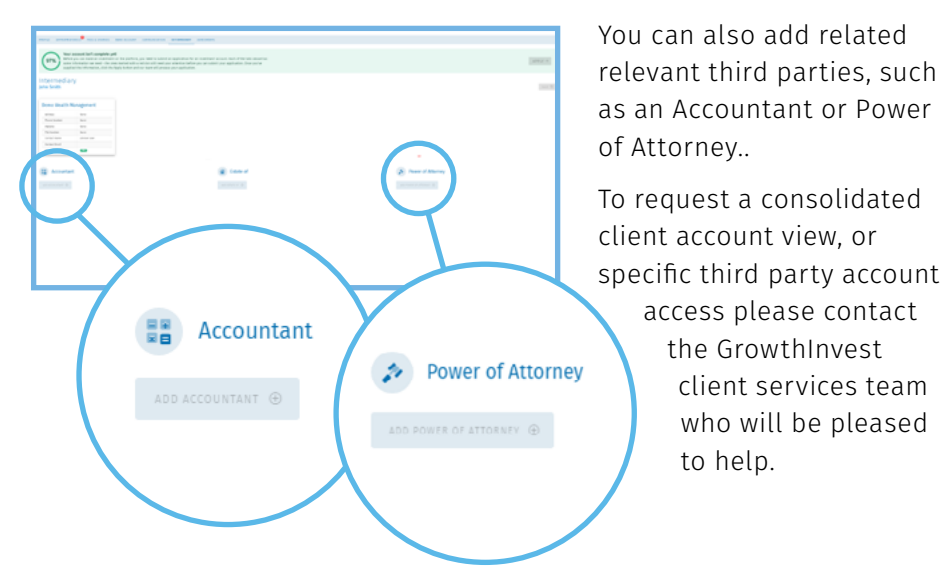

Once you have completed all sections, you will see that the banner at the top changes and the previously greyed-out Apply button is now green. This means that we have all the information we need to set up the full client account and get the application form signed.

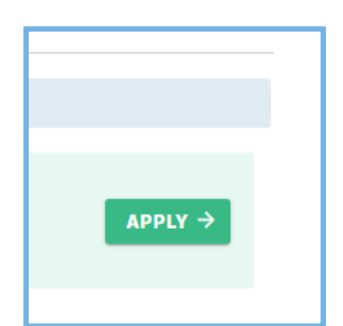

10

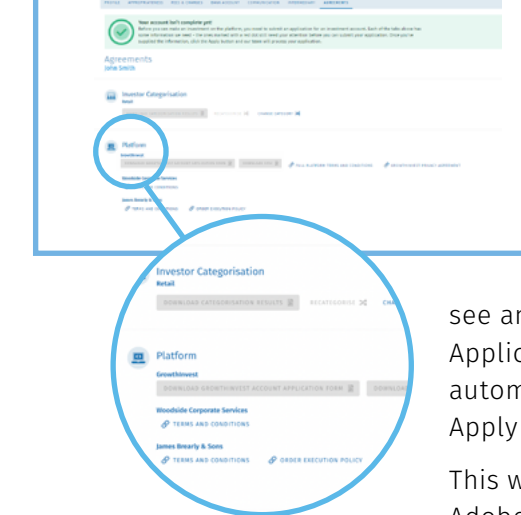

Within the Agreements tab, you and your client will have easy access to any relevant terms and conditions, (including those of our main custodians).

You will also be able to see and review the Platform Account Application form, which will be automatically generated once the Apply button is pressed.

This will be sent to the client via Adobe Sign, our digital partner.

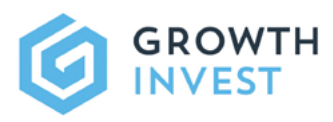

The client will initially receive 2 communications as part of the process outlined above.

1. The initial account verification and set up email can be sent either when the account is created or at a later stage.

2. The account application form will be sent to the client via Adobe Sign, our digital partner and require sign off from the primary contact (usually the financial adviser) in advance of arriving in the client's inbox.

| lications      | GROWTH                                                                                                    |
|----------------|----------------------------------------------------------------------------------------------------|
| : up<br>Int is | Please verify your enail address<br>For your soll,<br>the sense is a constrained attempt of the set of the set you,<br>and the bis level, your end address<br><b>Bis constrained attempt of</b><br>Pay address and the formation<br>Pay address and the set your of your of the sense<br>they then<br>Set your of the set of the set of your of the sense<br>Set your of the set of the set of the set of the set of the set of<br>Set of the set of the se |
| Joi            | n con a contraction of the second of the second of the sec                          |

12 Alongside the account application form, we also require copies of client identification documents in order to run independent ID and AML (antimoney laundering) checks.

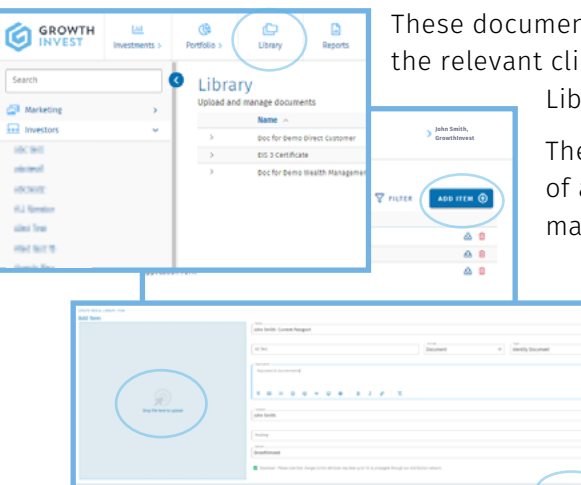

These documents can be uploaded directly into the relevant client account on the portal in the Library section.

> The final checks and confirmation of approval for a new client account may take up to 48 hours.

> > Please note additional documentation or information may be required at this stage if there any flags or matches to industry standard databases used by GrowthInvest and our chosen custodians.

#### Support

If you have any questions, please do not hesitate to contact the GrowthInvest Client Services team **via the portal**, by email at **clientservices@growthinvest.com** or call us on **0300 303 0037**.

## ADDITIONAL HINTS & TIPS

- Please check that the client does not already have a GrowthInvest account before creating a new account.
- Please let your clients know that they are being set up with a GrowthInvest platform account, and to be on the look out for communications from GrowthInvest.
- Each client account has the option to be set up with Multi-Factor Authentication. This can be confirmed at Firm level.
- When sending the client a verification email, if initial email has not been received, please ask the client to check Spam/Junk folders.
- Any restrictions on client visibility (for intermediary users) are controlled at firm level, and will automatically be applied to new clients.
- Any restrictions on the visibility of investment offers and any bespoke client panels are controlled at firm level, and will automatically be applied to new clients.

### SUPPORT

If you have any questions, please do not hesitate to contact the GrowthInvest Client Services team **via the portal**, by email at **clientservices@growthinvest.com** or call us on **0300 303 0037**.

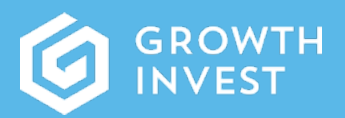

GrowthInvest Warnford Court 29 Throgmorton Street London EC2N 2AT

clientservices@growthinvest.com

0300 303 0037

GrowthInvest Platform is a trading name of EIS Platforms Limited which is a company registered in England and Wales, number 08018312

EIS Platforms Limited (FRN: 694945) is an appointed representative of Sapphire Capital Partners LLP (FRN:565716) which is authorised and regulated by the Financial Conduct Authority in the UK.

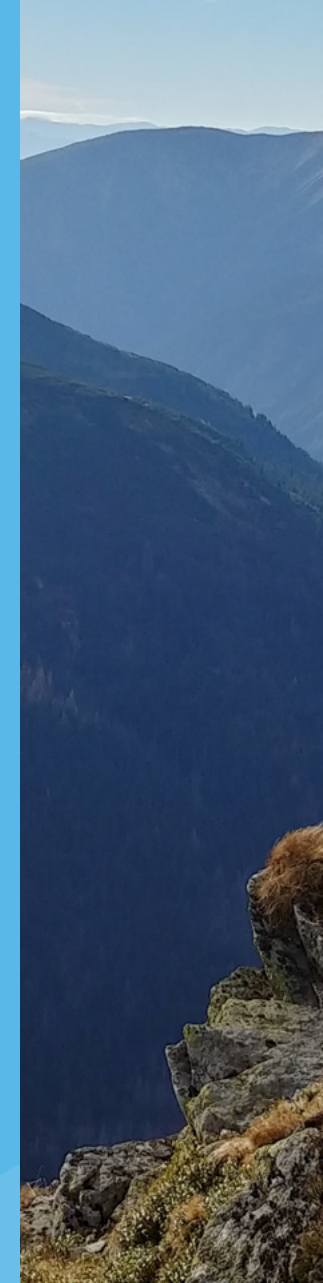